## Office of the Registrar

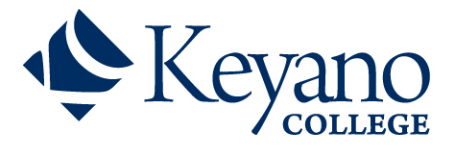

## How to Accept your Offer/Conditional Offer on Self-Service

- 1. Log into Self-Service using your credentials found in your email from Admissions. An example of Keyano Credentials would be test.test806
- 2. If you are not a current student and do not have a password, you are required to activate and set your new password here: <a href="https://password.keyano.ca">https://password.keyano.ca</a>
- 3. Go to https://selfservice.keyano.ca/SelfService/Home.aspx and login on the left side using your

| Login     |  |
|-----------|--|
| User Name |  |
|           |  |
| Password  |  |
|           |  |
| Log In    |  |

Username and Password

Active Applications and Offers

4. Click on "Active Applications and Offers"

| Ŷ        | Keyano          | )<br>B       |                 |               |                  |           |            |      |
|----------|-----------------|--------------|-----------------|---------------|------------------|-----------|------------|------|
| Home     | Course Search & | Registration | Advising        | My Classes    | My Finances      | My Grades | My Profile | Help |
| Keyano ( | College Website | Cart Active  | Applications ar | nd Offers Tra | nsfer Evaluation |           |            |      |

 This will show all of your Credit and Non-Credit applications to Keyano College. Programs that you are eligible to receive an offer for will appear under "Offers" with an option to "Accept". Other applications that are not eligible to receive an offer at this time will appear under "Applications".

| Applications       |                              |                            |                      |                      |                                           |
|--------------------|------------------------------|----------------------------|----------------------|----------------------|-------------------------------------------|
| These are your pa  | st and present applica       | ations pending review      |                      |                      |                                           |
| Receipt Date       | Period                       |                            | College Attendance   | College              | Program / Degree / Curriculum             |
| 2/9/2018           | 2017/Fall/Regular Semester   |                            | New                  | Trades Heavy Indust  | Credit / Trades / Power 4 Online          |
| 7/5/2018           | 2018/Fall/Regular            | r Semester                 | UniStd CareerP AUpgr |                      | Credit / Academics / Art and Design Cert  |
| 8/17/2018          | 2018/Fall/Regular Semester   |                            | New                  | UniStd CareerP AUpgr | Credit / Academics / Open Studies         |
| 8/17/2018          | 2019/Winter/Regular Semester |                            | Continuing           | Trades Heavy Indust  | Credit / Trades / Power 4 Online          |
|                    |                              |                            |                      |                      |                                           |
| Offers             |                              |                            |                      |                      |                                           |
| These are your cur | rently available offers      | that you can accept        |                      |                      |                                           |
| Accept Offer       | Receipt Date                 | Period                     | College Attendance   | College              | Program / Degree / Curriculum             |
| Accept             | 11/12/2018                   | 2019/Fall/Regular Semester |                      | Art Sci Bus Ed       | Credit / Academics / Environment Tech Dip |

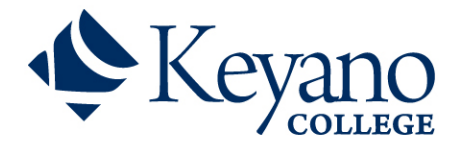

## Office of the Registrar

6. Once you have "Accepted" your offer, please click "Pay Deposit". If you have been offered for more than one program, your other programs will automatically be declined.

| Confirm Offer Selection                                                                                                    |                                               |                                              |                               |                                           |  |  |  |
|----------------------------------------------------------------------------------------------------|-----------------------------------------------|----------------------------------------------|-------------------------------|-------------------------------------------|--|--|--|
| This offer will be accepted once you pay deposit.<br>Click "Pay Deposit" below to continue and complete the acceptance process. |                                               |                                              |                               |                                           |  |  |  |
| Accept                                                                                                    |                                               |                                              |                               |                                           |  |  |  |
| Receipt Date                                                                                                    | Period                                        | College Attendance                           | College                       | Program / Degree / Curriculum             |  |  |  |
| 11/12/2018                                                                                                    | 2019/Fall/Regular Semester                    |                                              | Art Sci Bus Ed                | Credit / Academics / Environment Tech Dip |  |  |  |
| You may only be en                                                                                                    | nrolled in one active program in a given      | semester. For any type of exceptions,        | you will need to speak wit    | h an advisor.                             |  |  |  |
| There are currently                                                                                                    | no applications on record for you. If you sub | mitted your application on-line or through t | he mail, it may not have been | processed yet. Please check back later.   |  |  |  |
| Back Pay D                                                                                                    | Peposit (Payment can only be made             | e by Visa/Mastcard).                         |                               |                                           |  |  |  |
| If you are exeperie                                                                                                    | ncing issues with this, please contact th     | ne Office of the Registrar.                  |                               |                                           |  |  |  |

7. Follow the instructions on the pop-up tab to complete your admission deposit.

| Mandatory fields marked by *                                                                         |                                                                               |                                                  |                                                       |
|----------------------------------------------------------------------------------------------------|-------------------------------------------------------------------------------|--------------------------------------------------|-------------------------------------------------------|
| Payment Details                                                                                      |                                                                               |                                                  |                                                       |
| Transaction Amount:                                                                                  | \$250.00 (CAD)                                                                |                                                  |                                                       |
| Order ID:                                                                                            | 19749                                                                         |                                                  |                                                       |
| Please complete the following<br>Do not put spaces or hyphens                                        | letails exactly as they ap<br>in the card number.                             | opear on your card.                              |                                                       |
| Cardholder Name*:                                                                                    |                                                                               |                                                  |                                                       |
| Card Number*:                                                                                        |                                                                               |                                                  |                                                       |
| Expiry Date (MMYY)*:                                                                                 |                                                                               |                                                  |                                                       |
| Click 'Process Transaction' to c<br>or 'Cancel' button after you pro<br>being processed and may resu | harge your card. Only cl<br>ess the 'Process Transac<br>t in a double charge. | ck the button once. I<br>tion' button will not s | Jsing the 'Back','Refresh<br>top the transaction from |
| Process Transactio                                                                                   |                                                                               | Cancel                                           | Transaction                                           |
| Process Transactio                                                                                   | n                                                                             | Cancel                                           | Transaction                                           |

8. Once your payment has been successful processed, you will see the following screen.

| Payment successfully<br>Your payment has been | processed processed. Click the Close button to return to the Self-Service window. |
|-----------------------------------------------|-----------------------------------------------------------------------------------|
| Payment Details                               |                                                                                   |
|                                               | 19749                                                                             |
|                                               | 2018-10-24                                                                        |
|                                               | 15:34:18                                                                          |
|                                               |                                                                                   |
| Amount:                                       | \$250.00                                                                          |
| Description:                                  | Tradtional Registration Payment                                                   |
| Authorization Code:                           | 955668                                                                            |
|                                               | APPROVED * =                                                                      |
| Close                                         |                                                                                   |